### **Selektion von Punkten in Profilschnitten**

Am Beispiel von Soll-Profilen und einem DGM

Dr.-Ing. Frank Sellerhoff smile consult GmbH

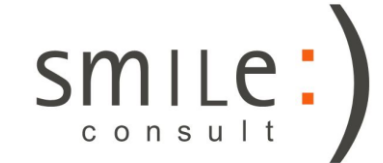

# Orthophoto

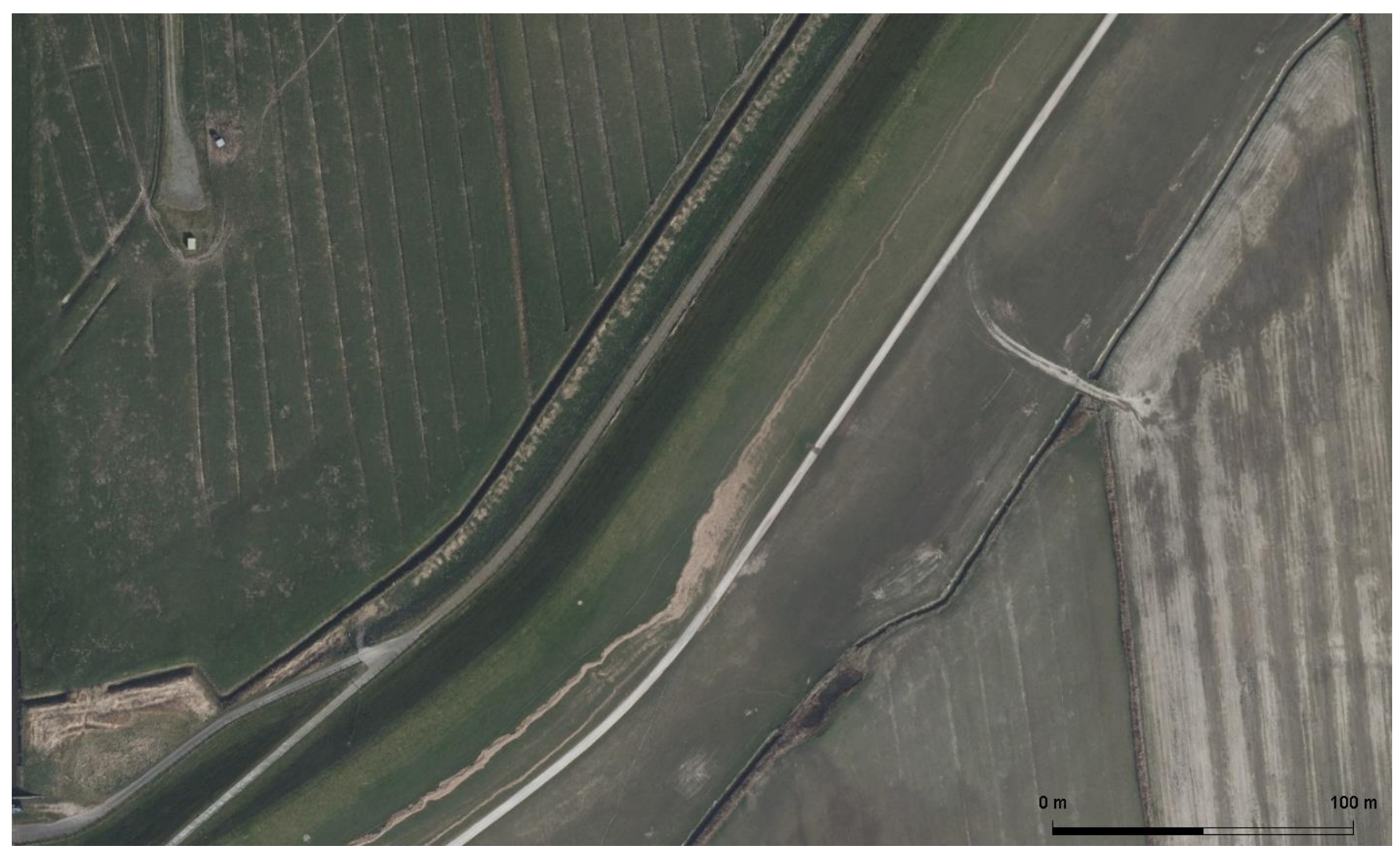

GEOMETRYCOLLECTION (MULTIPOLYGON (((513914.95467155795971656.344184323, 514375.5234794083 5971656.344184323, 514375.5234794083 5971378.36386471, 513914.95467155795971378.36386471, 513914.95467155795971378.36386471, 513914.95467155795971378.36386471, 513914.95467155795971378.36386471, 513914.95467155795971378.36386471, 513914.95467155795971378.36386471, 513914.95467155795971378.36386471, 513914.95467155795971378.36386471, 513914.95467155795971378.36386471, 513914.95467155795971378.36386471, 513914.95467155795971378.36386471, 513914.95467155795971378.36386471, 513914.95467155795971378.36386471, 513914.95467155795971478.36386471, 513914.95467155795971478.36386471, 513914.95467155795971478, 513914.95467155795971478, 513914, 514914.3638671, 513914, 514914, 5149

# DGM

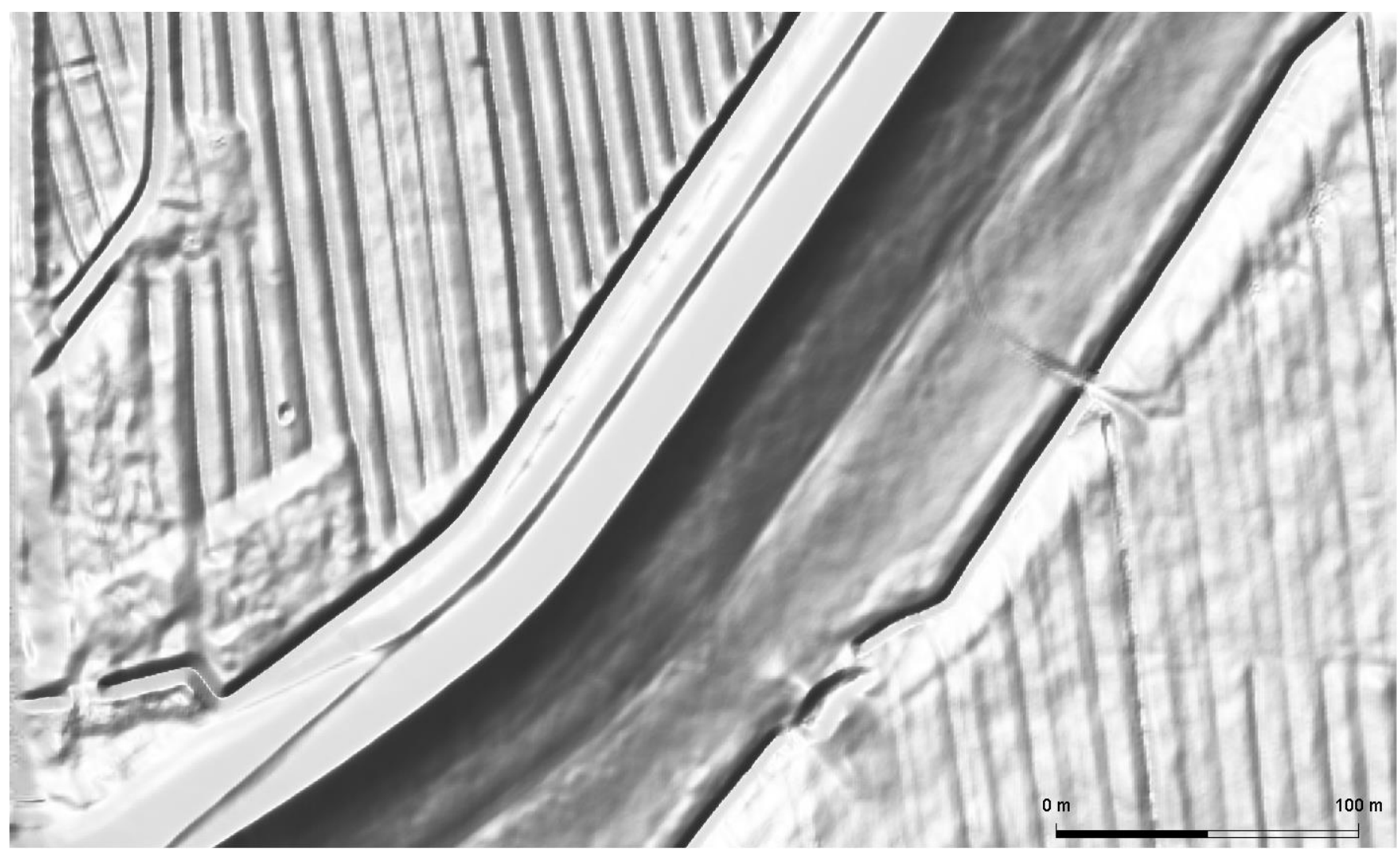

GEOMETRYCOLLECTION (MULTIPOLYGON (((513914.95467155795971656.344184323, 514375.5234794083 5971656.344184323, 514375.5234794083 5971378.36386471, 513914.95467155795971378.36386471, 513914.95467155795971378, 36386471, 513914.95467155795971378, 36386471, 513914, 95467155795971378, 36386471, 513914, 95467155795971378, 36386471, 513914, 95467155795971378, 36386471, 513914, 95467155795971378, 36386471, 513914, 95467155795971378, 36386471, 513914, 95467155795971378, 36386471, 513914, 95467155795971378, 36386471, 513914, 95467155795971378, 36386471, 513914, 954671557959714, 513914, 95467155795971478, 513914, 954671557959714, 513914, 9546715795971478, 513914, 95467148, 513914, 513914, 95467157959714, 513914, 95467157959714, 513914, 954671557959714, 513914, 954671557959714, 513914, 954671557959714, 513914, 954671557959714, 513914, 954671557959714, 513914, 95467157959714, 513914, 514914, 514914, 51

# Soll-Profile

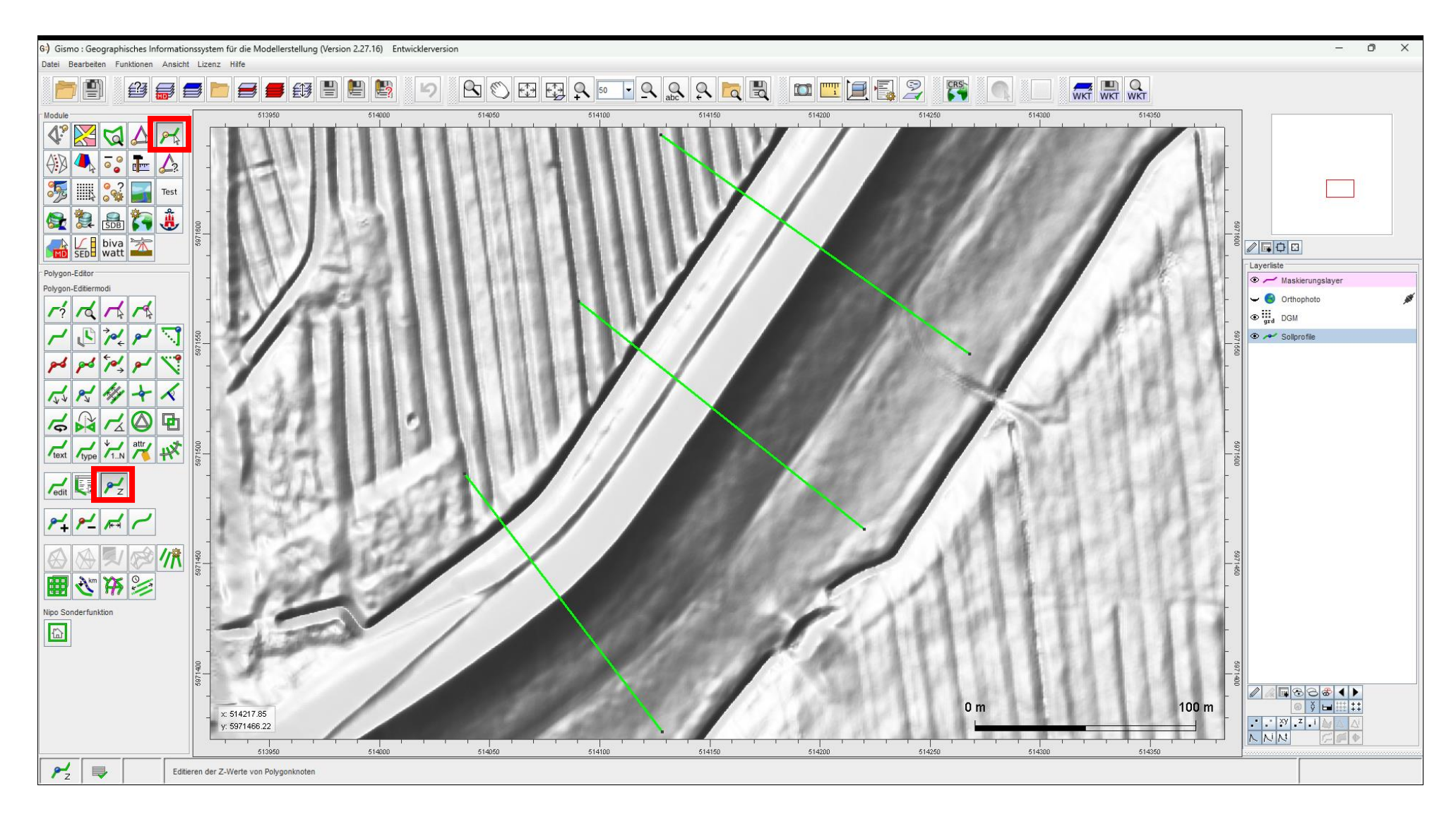

# Tiefenwerte interpolieren – Schnittpunkte mit Gitter einfügen

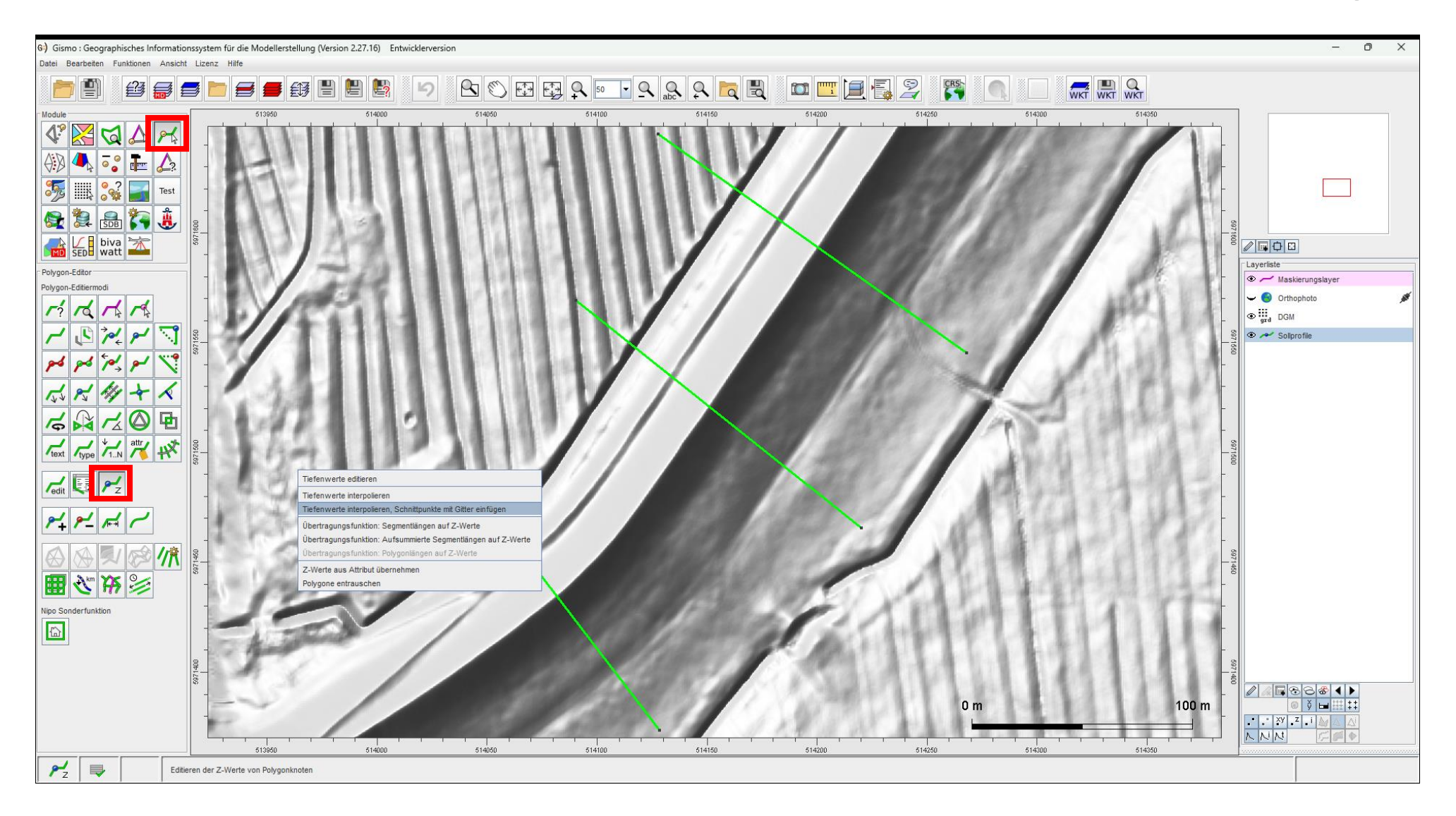

# Tiefenwerte interpolieren – Schnittpunkte mit Gitter einfügen

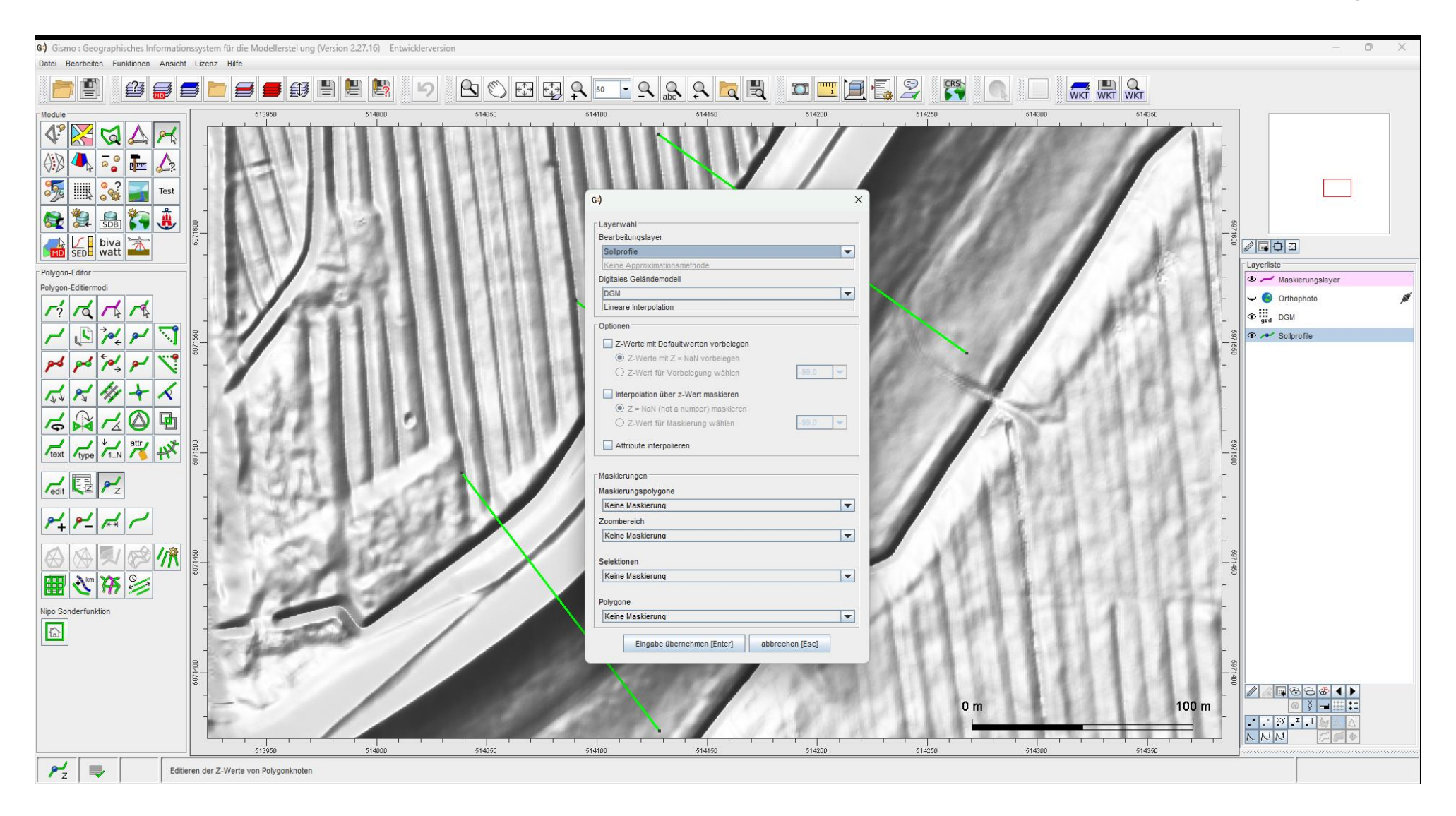

# Ergebnis

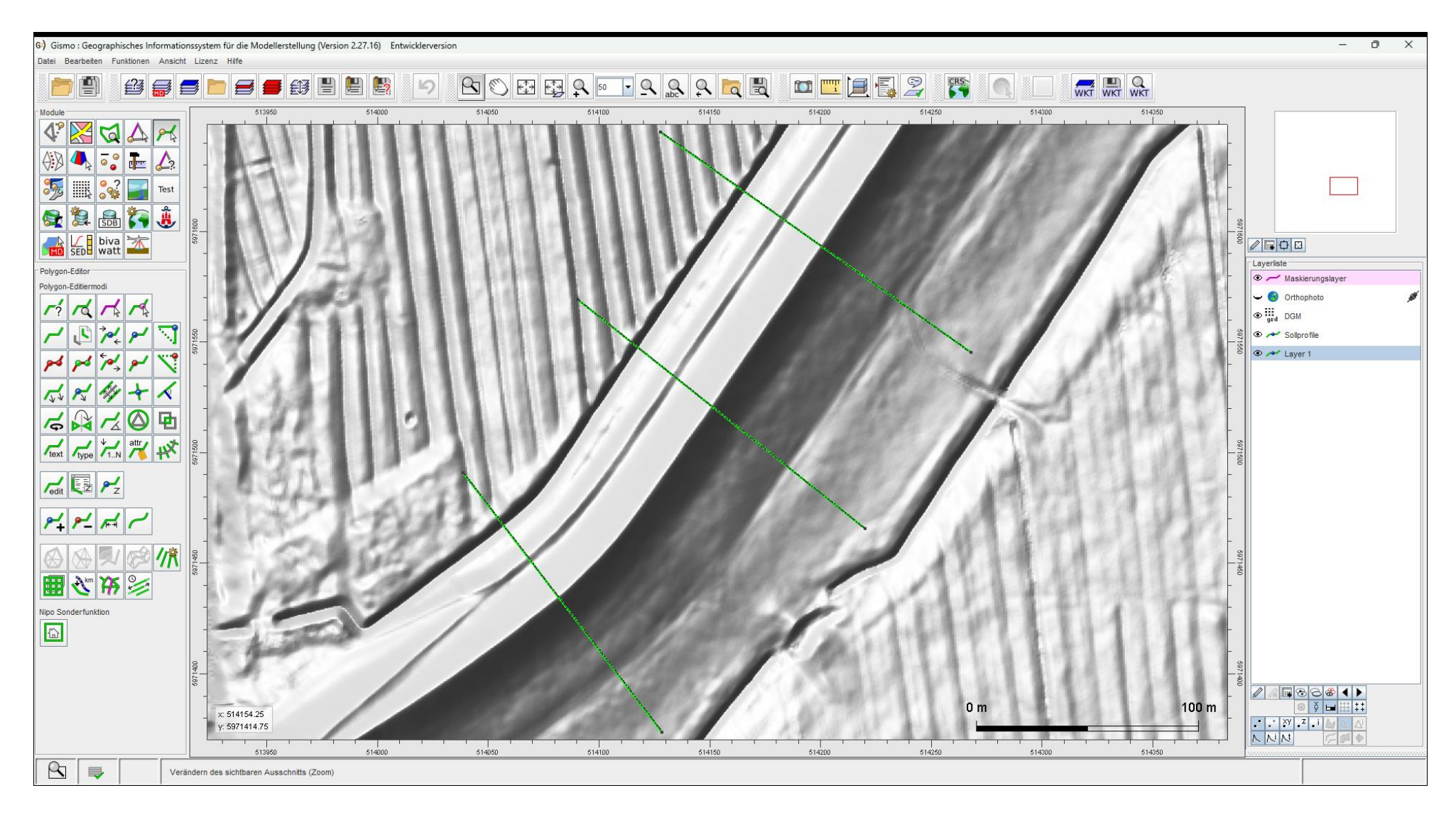

# Layer Umbenennen

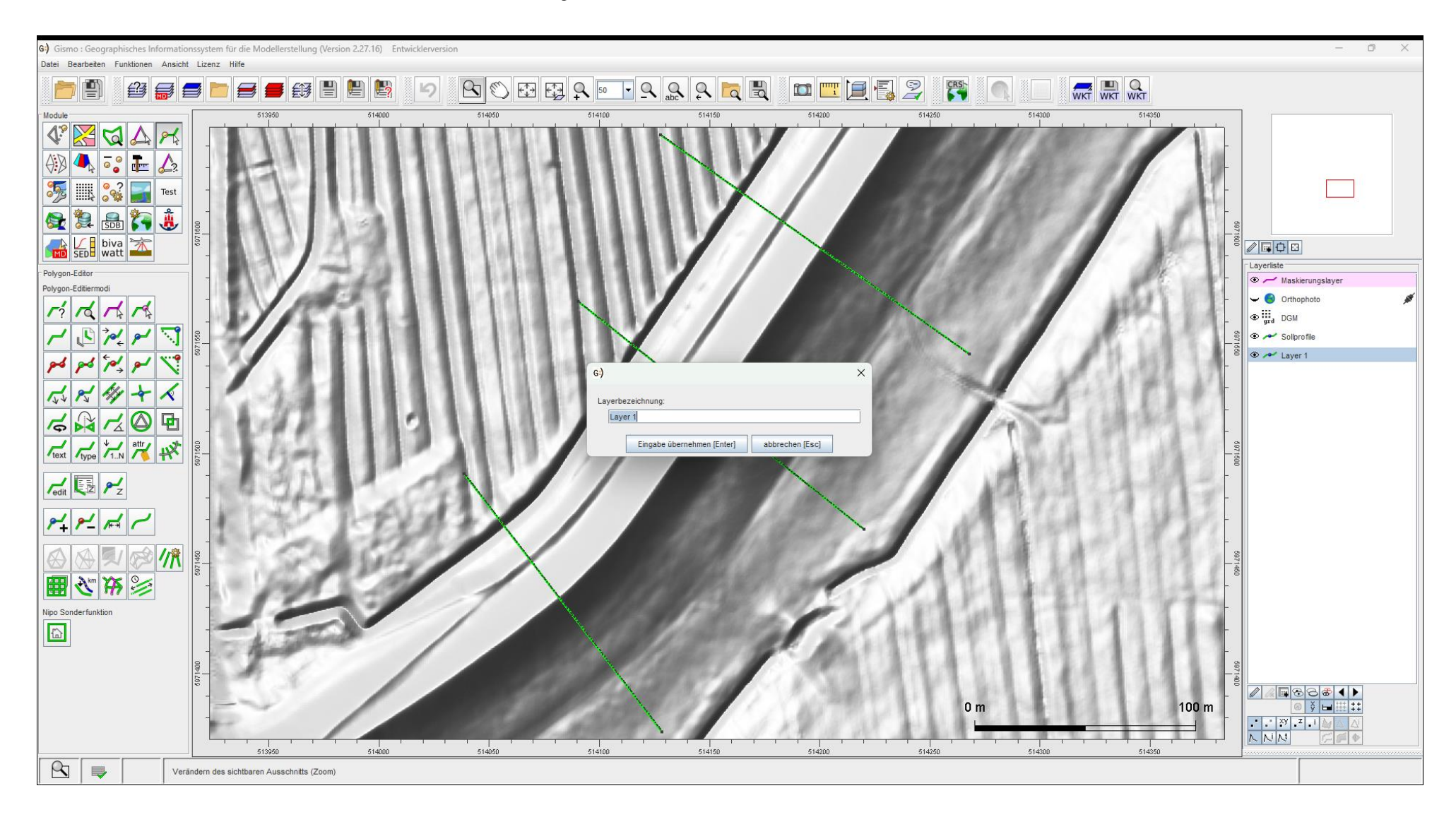

# Layer Umbenennen

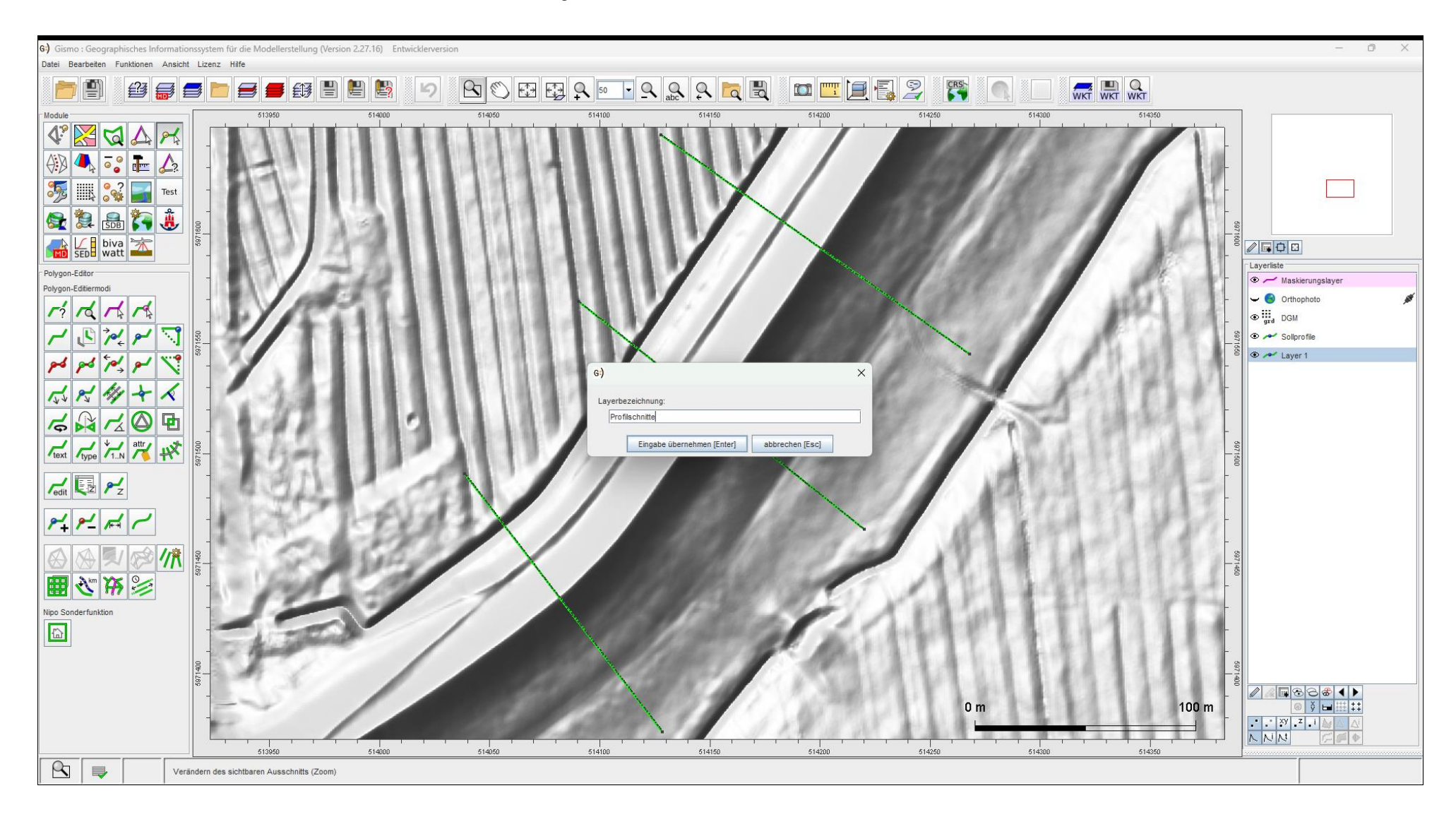

## Aktiver Layer : Soll-Profile

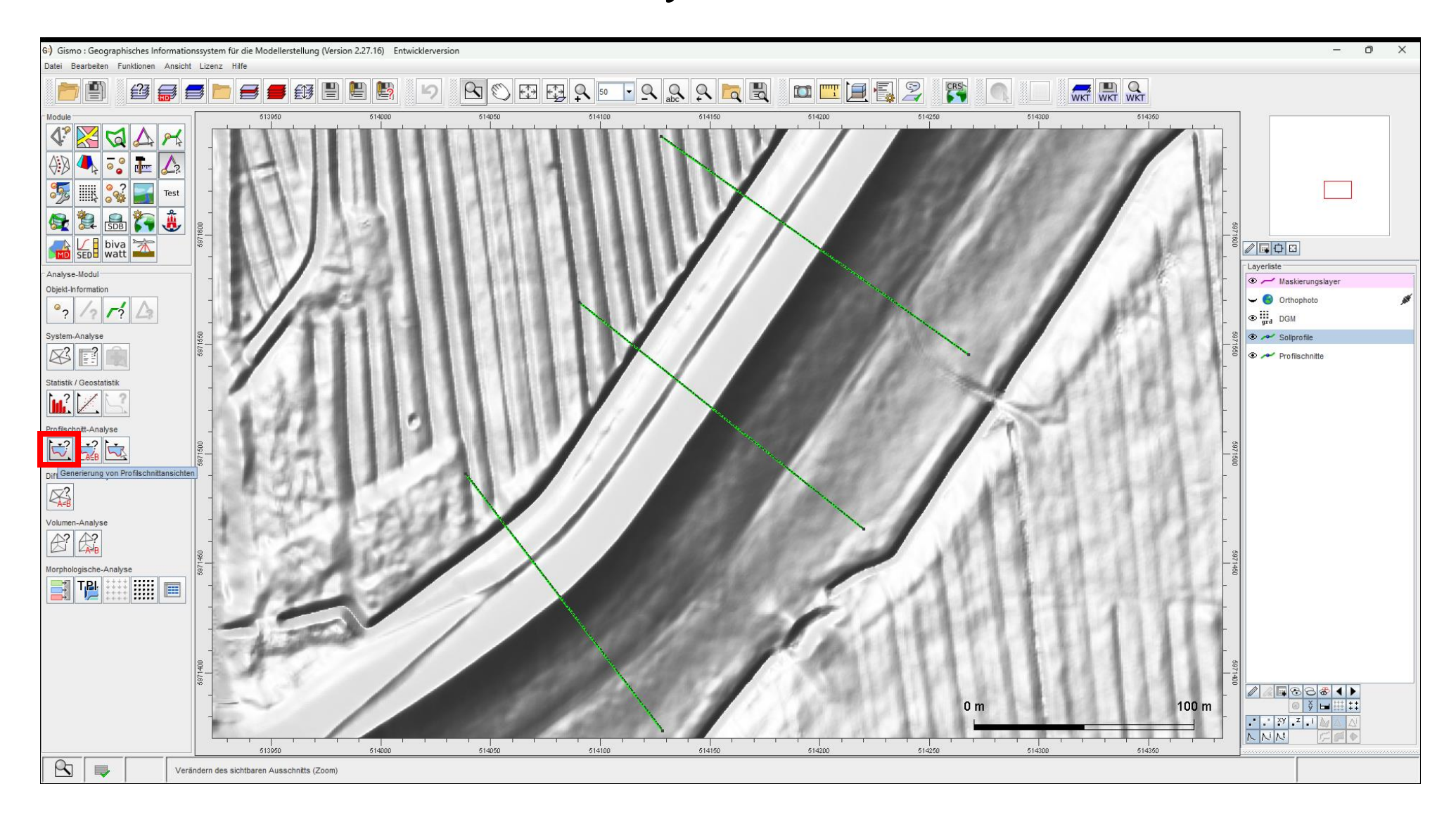

# Profilschnitt-Analyse

| 6) Gismo : Geographisches Informationssystem für die Modellerstellung (Version 2.27.16) Entwicklerversion                                 |                                                                                                    | - 0 ×                                                                                                    |
|----------------------------------------------------------------------------------------------------|----------------------------------------------------------------------------------------------------|----------------------------------------------------------------------------------------------------|
| Datei Bearbeiten Funktionen Ansicht Lizenz Hilfe                                                                                          |                                                                                                    |                                                                                                    |
|                                                                                                    |                                                                                                    |                                                                                                    |
| Module<br>Module<br>Module<br>Module<br>Module<br>Coped-Information<br>P<br>2<br>2<br>2<br>2<br>2<br>2<br>2<br>2<br>2<br>2<br>2<br>2<br>2 | 6) Profilschnitt-Analyse  Layerwahi Profilschnittoyoonlayer Solter 1 Profilschnitte  Profilschnitte  Optionen für die gitterfreie Schnittprofil-Generierung Max. orthogonaler Abstand zum Polygon [m]:  Dottoren für die gitterfreie Schnittprofil-Generierung Max. orthogonaler Abstand zum Polygon [m]:  Dottoren für die gitterfreie Schnittprofil-Generierung Max. orthogonaler Abstand zum Polygon [m]:  Dottoren für die gitterfreie Schnittprofil-Generierung Max. orthogonaler Abstand zum Polygon [m]:  Dottoren für die gitterfreie Schnittprofil-Generierung Max. orthogonaler Abstand zum Polygon [m]:  Dottoren für die gitterfreie Schnittprofil-Generierung Max. orthogonaler Abstand zum Polygon [m]:  Dottoren für die gitterfreie Schnittprofil-Generierung Max. orthogonaler Abstand zum Polygon [m]:                                                                                                    | oop<br>Layeriste<br>↓ Calification of the second second secon                                                                                                    |
| System-Analyse                                                                                                    | Rasterung (Mittelwert) entiang Schnittprofilachse, dx [m] :       0.0         Algemeine Optionen       Image: Comparison of the state of the state of t | son tool<br>and Solarofie<br>and Solarofie<br>and Solarof |
| Volumen-Analyse                                                                                                    | Maskierungspolygone<br>Keine Maskieruna<br>Zombereich<br>Keine Maskieruna<br>Selektionen<br>Keine Maskieruna<br>Teingabe übernehmen [Enter] abbrechen [Eac]                                                                                                    | 69 0041/09                                                                                                    |
| Verändern des sichtbaren Ausschnitts (Zoom)                                                                                               | 0 m 100 m                                                                                                    |                                                                                                    |

# Profilschnitte

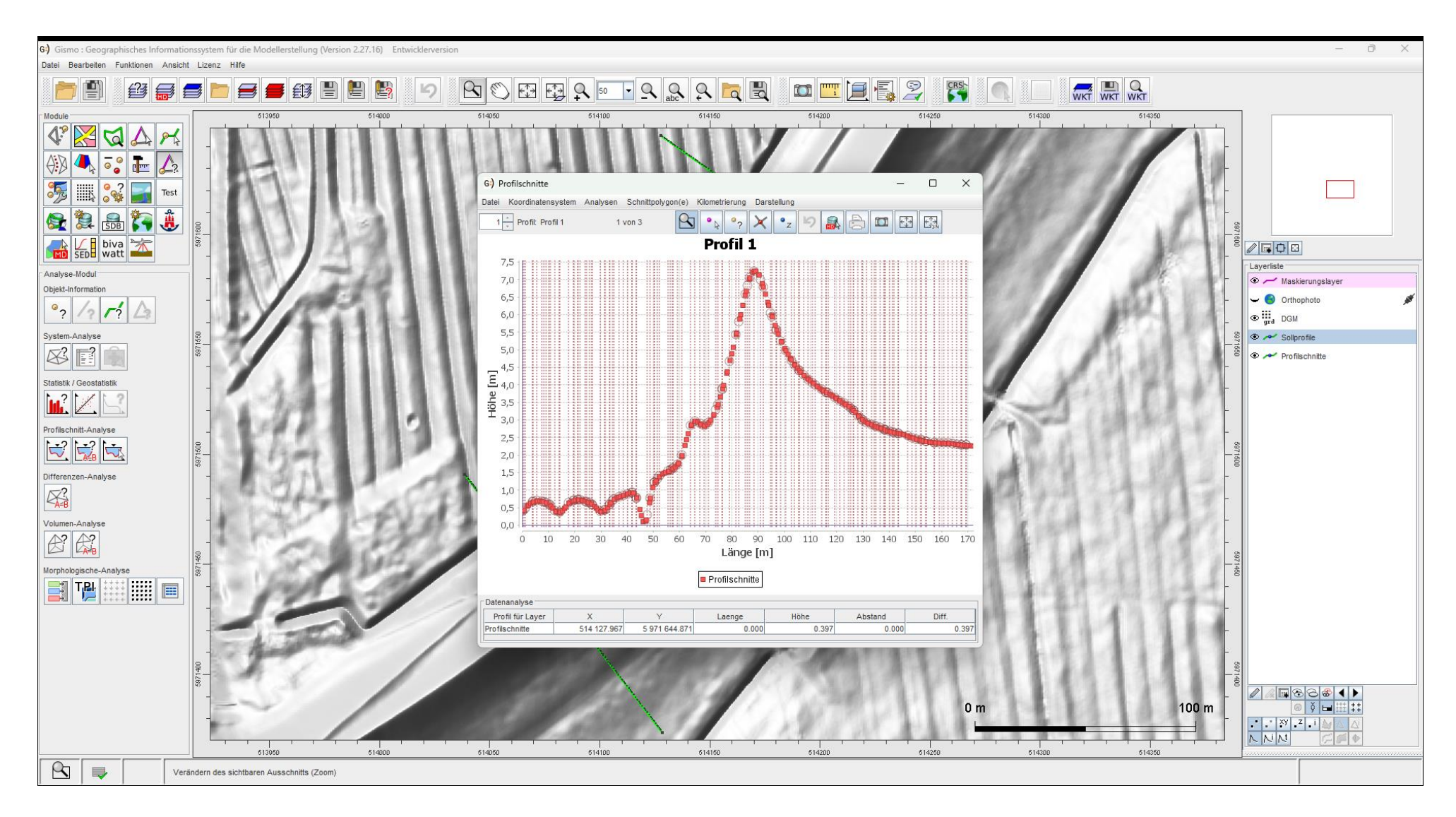

# Profilschnitte – Darstellung anpassen

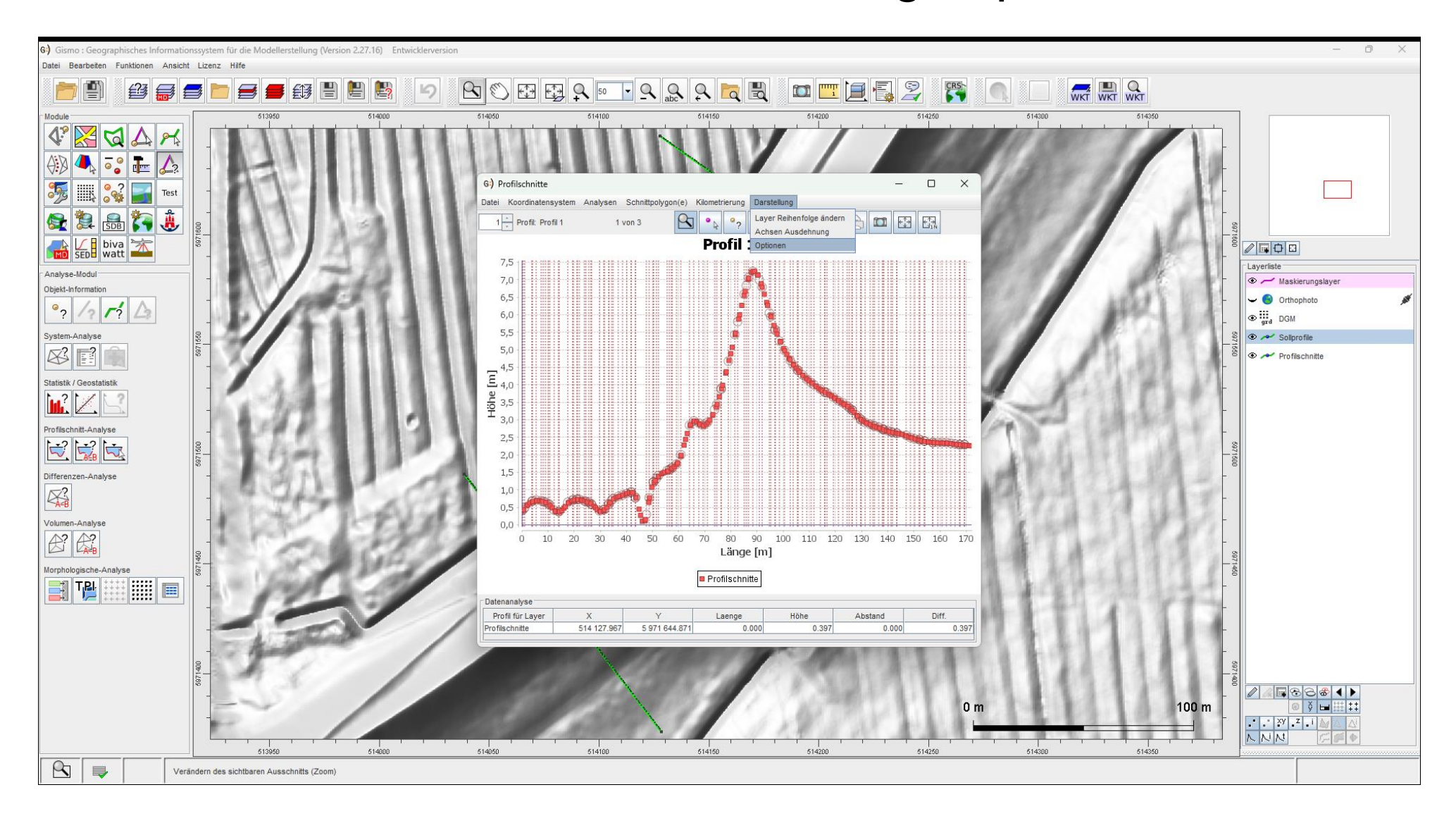

# Profil Darstellung

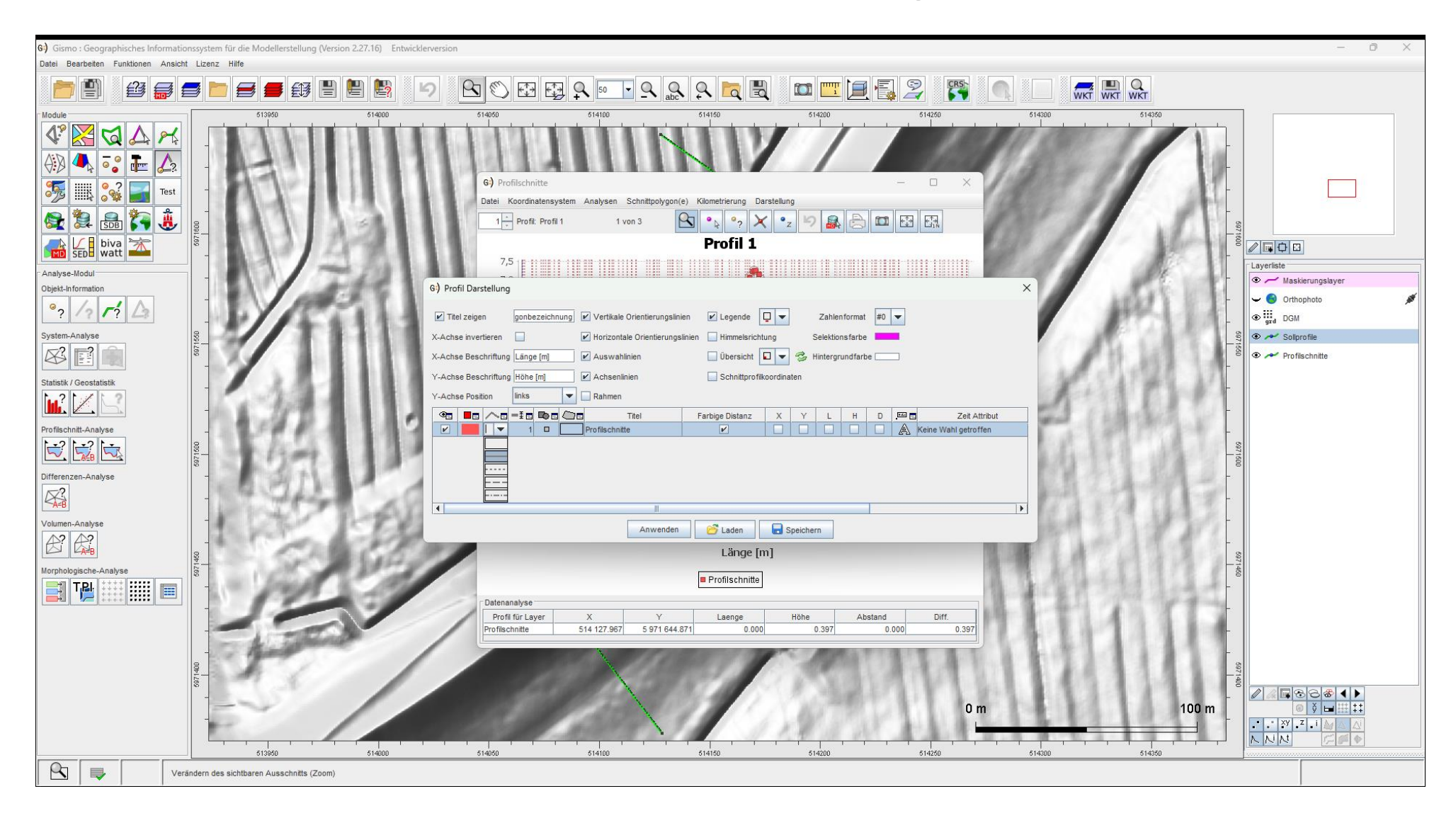

# Profil Darstellung

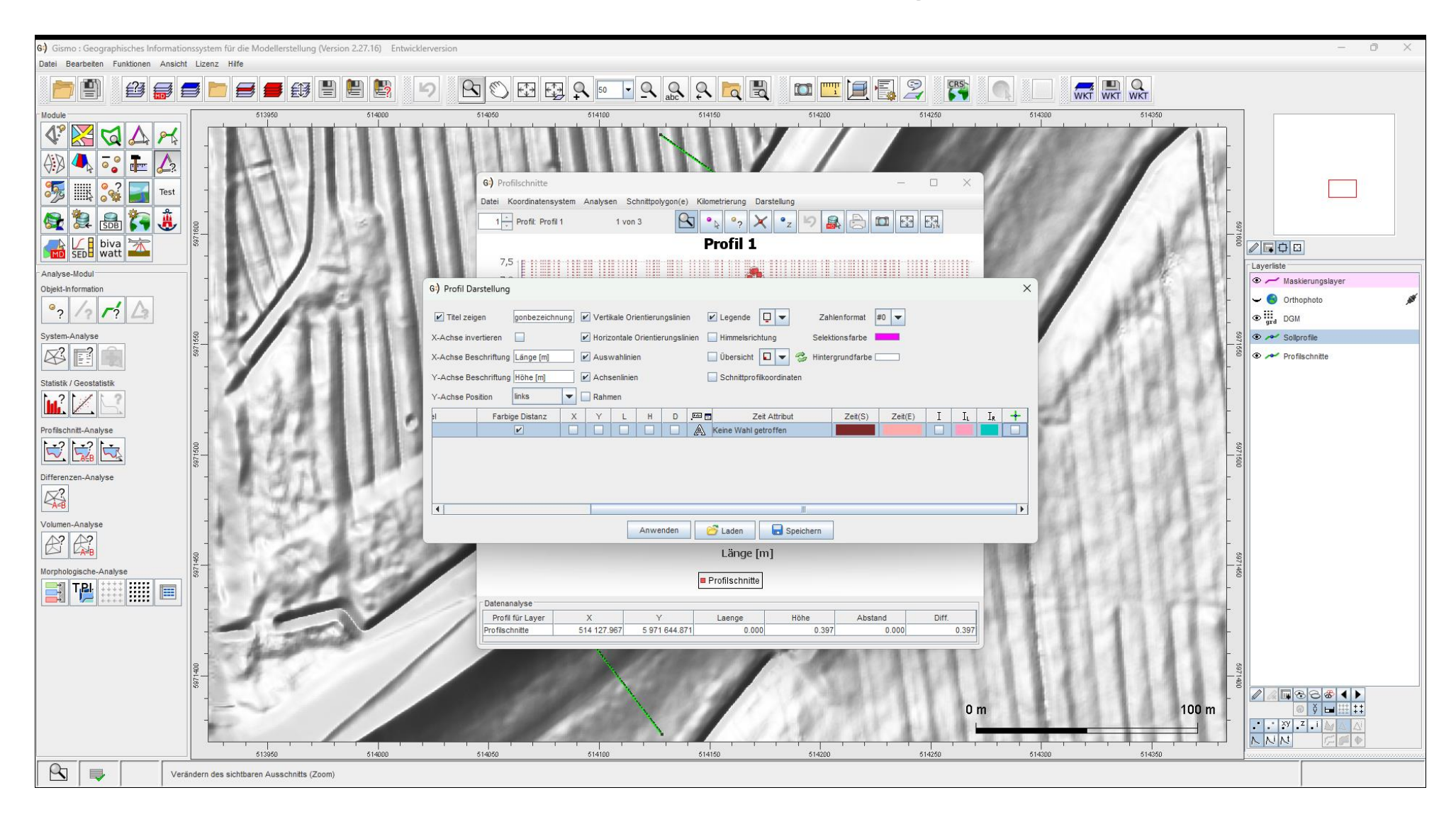

# Profilschnitte

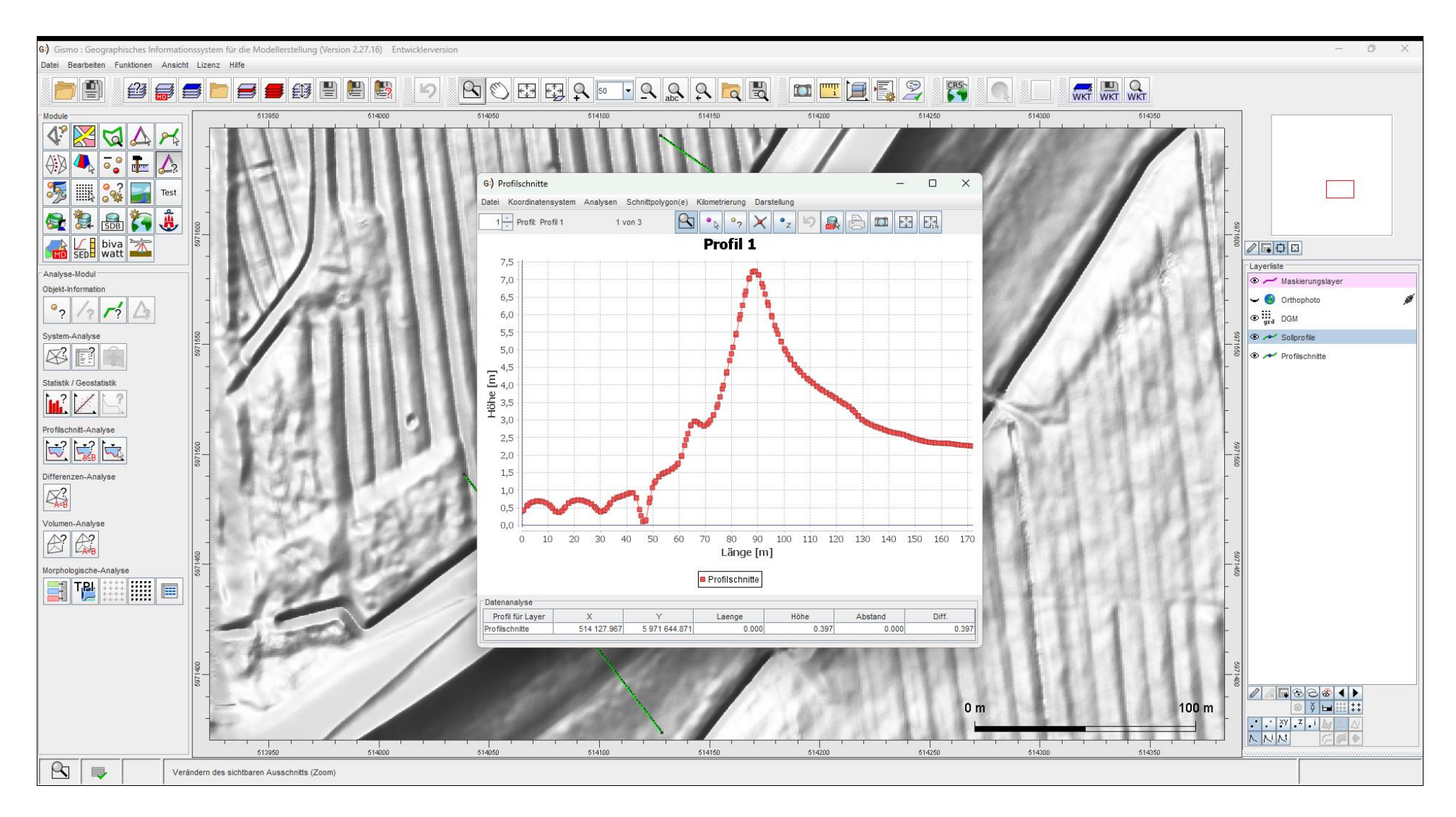

# Profilschnitte

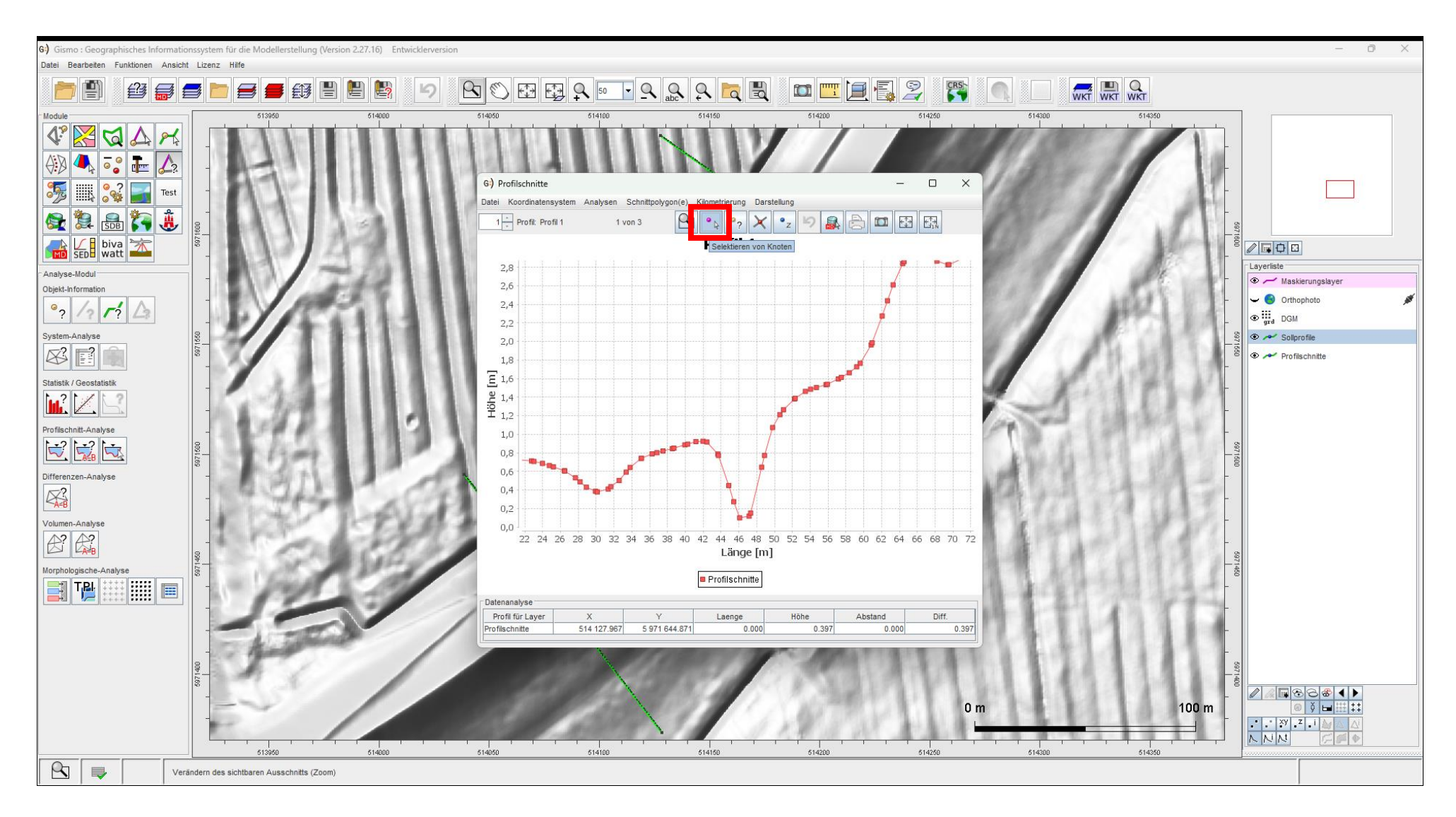

## Profilschnitt – Punkt selektiert ...

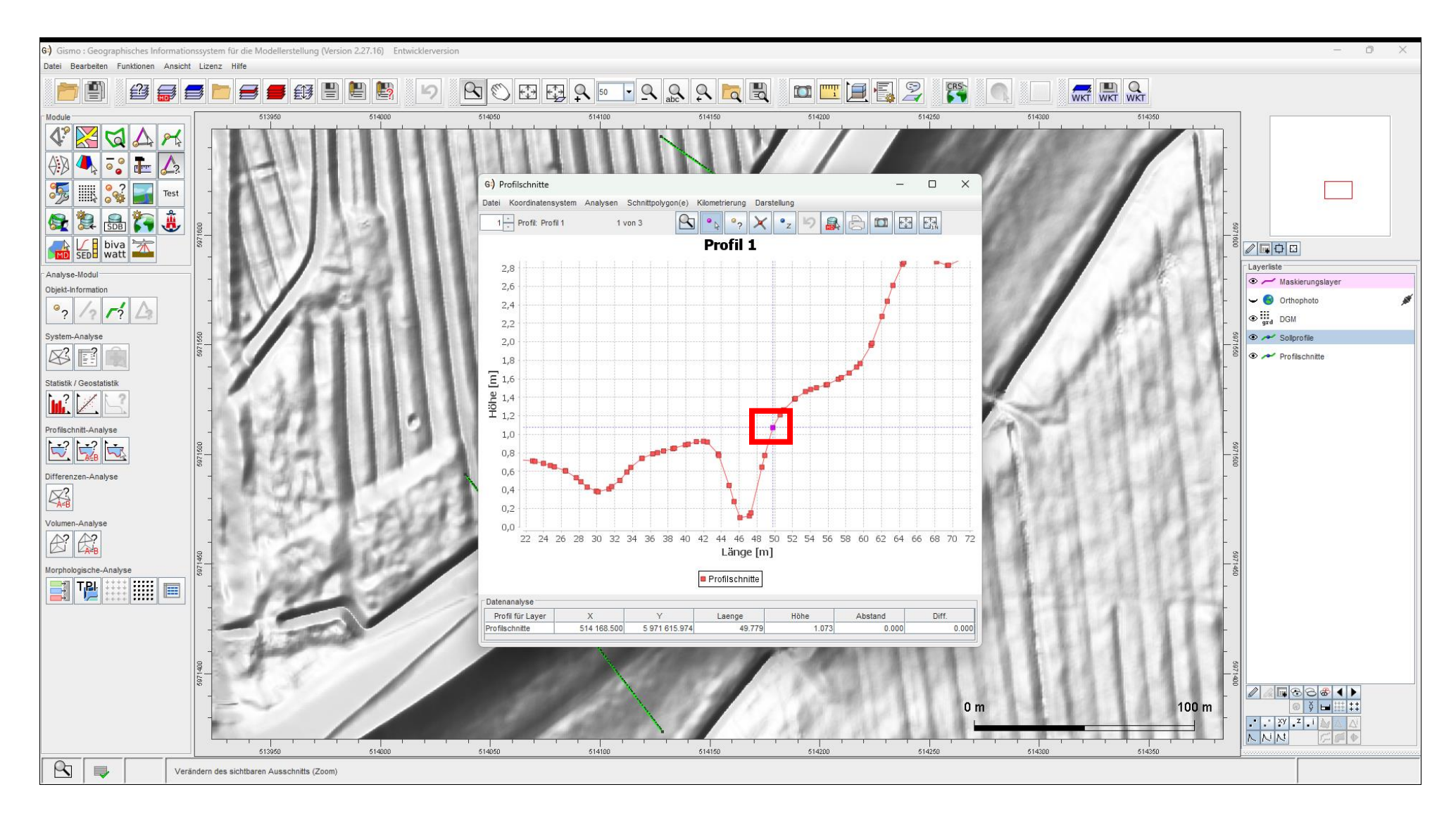

# ... und mit Layer synchronisiert

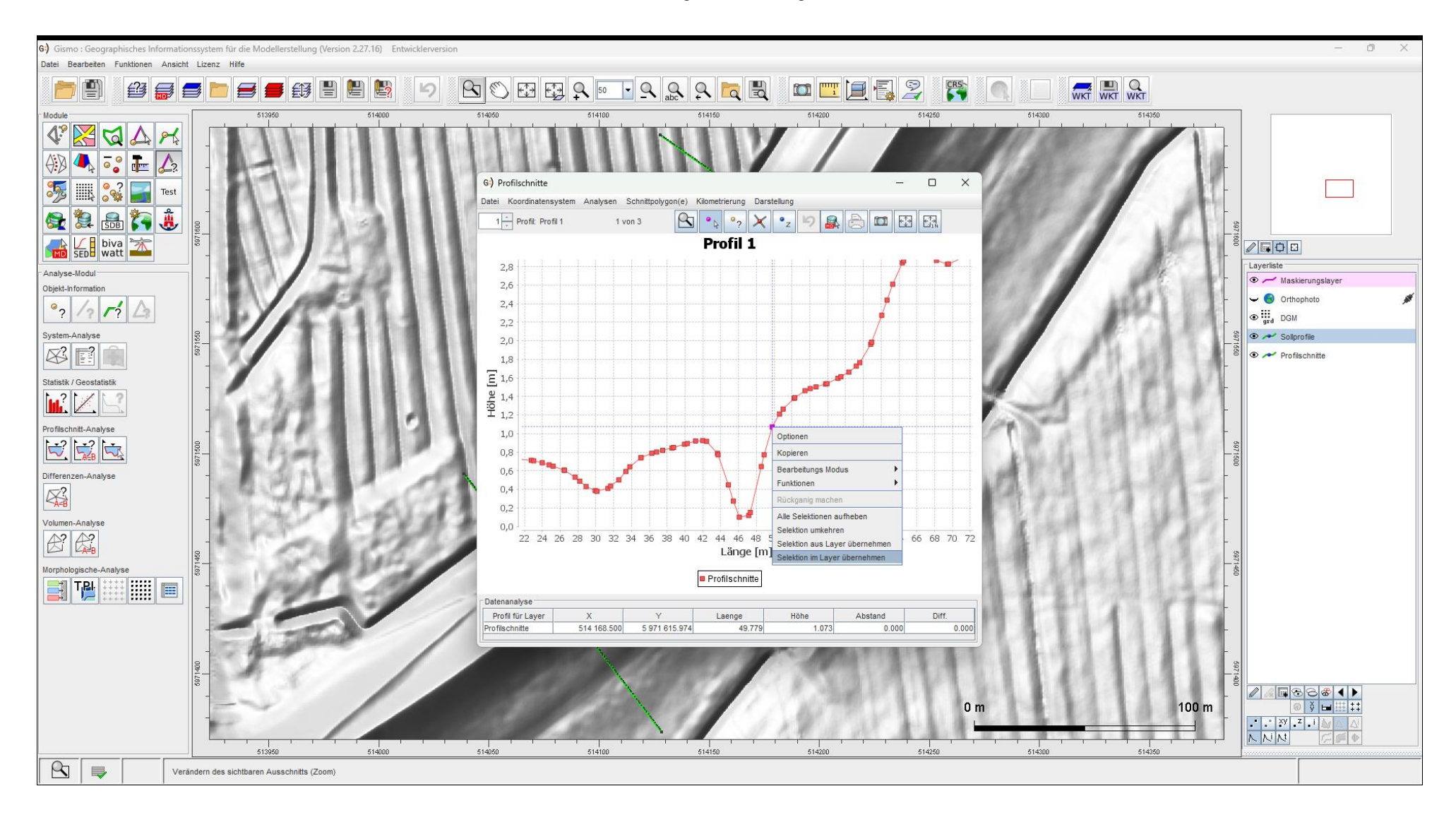

# 2. Profilschnitt

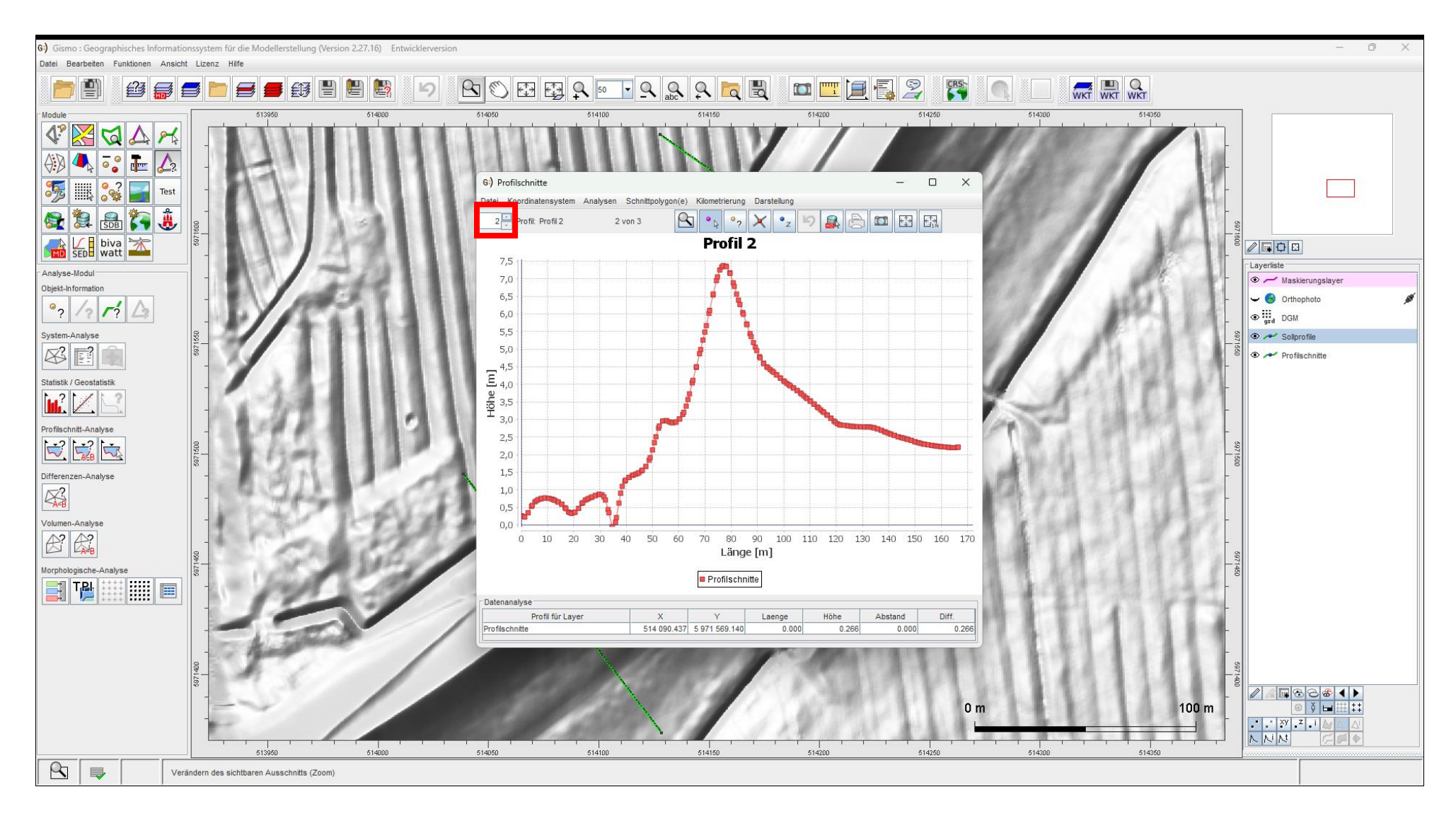

# Punkt selektiert ...

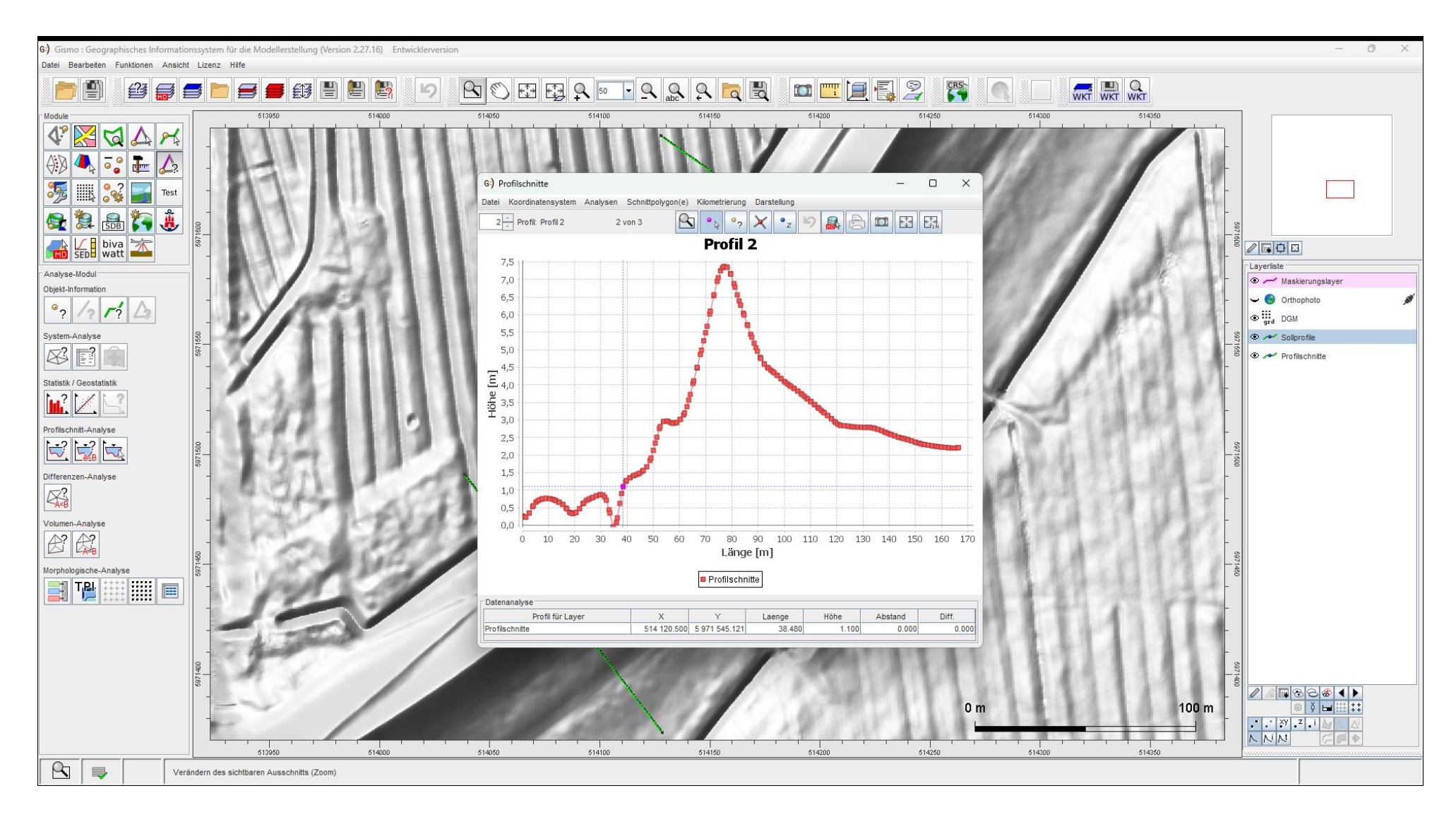

## ... und synchronisiert

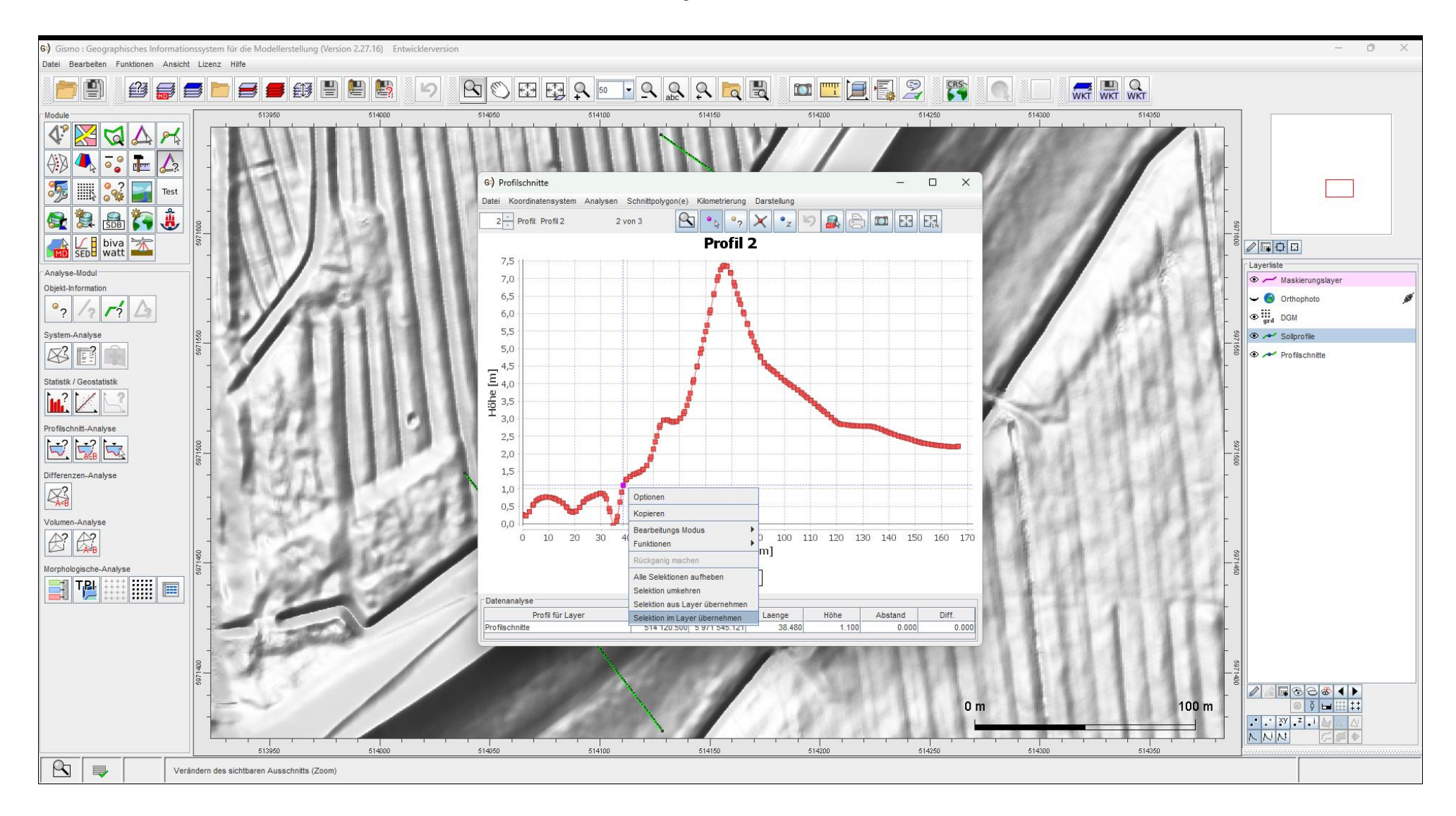

# Selektierte Punkte im Layer "Profilschnitte"

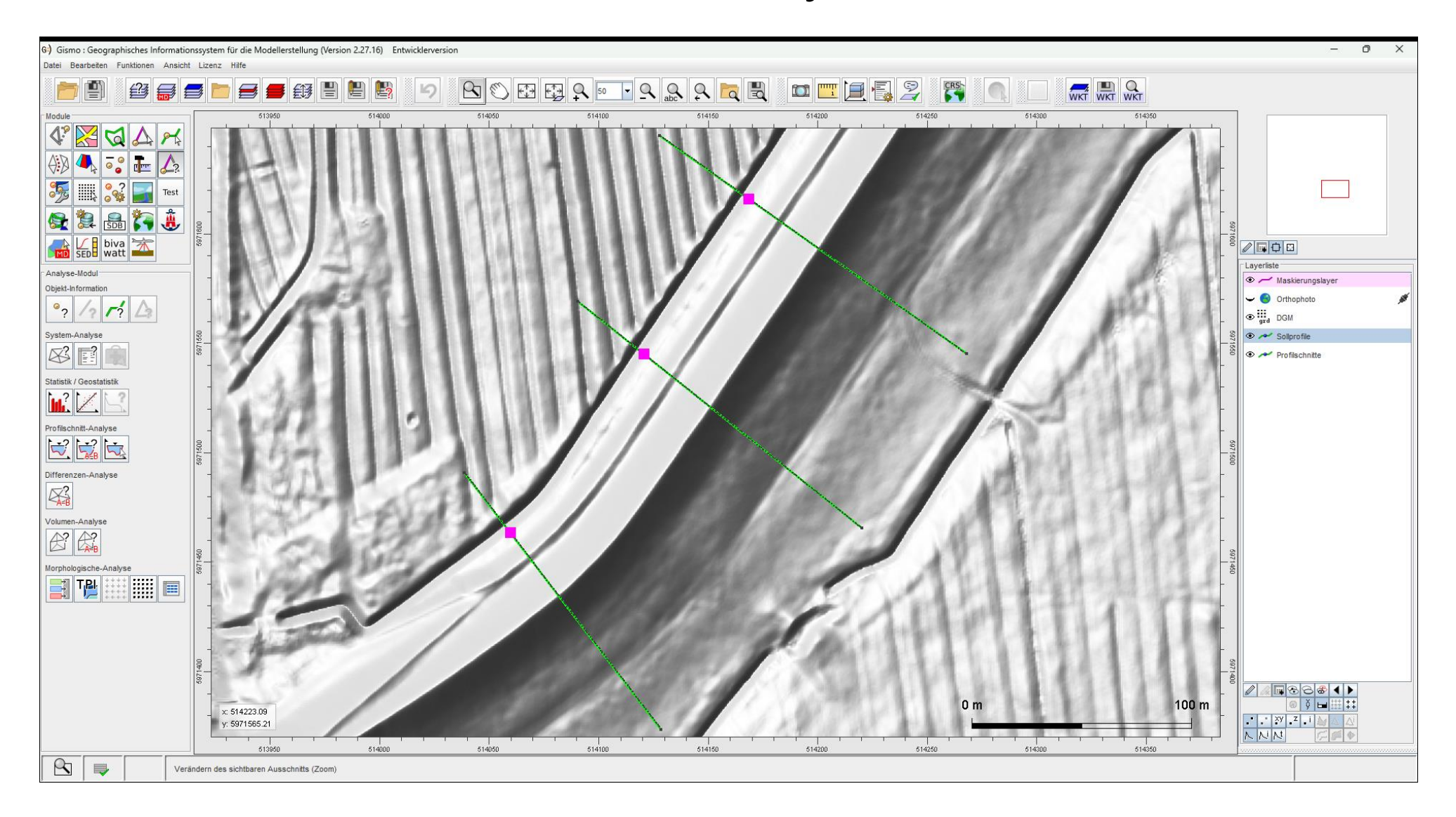

# Layer "Profilschnitte" auswählen

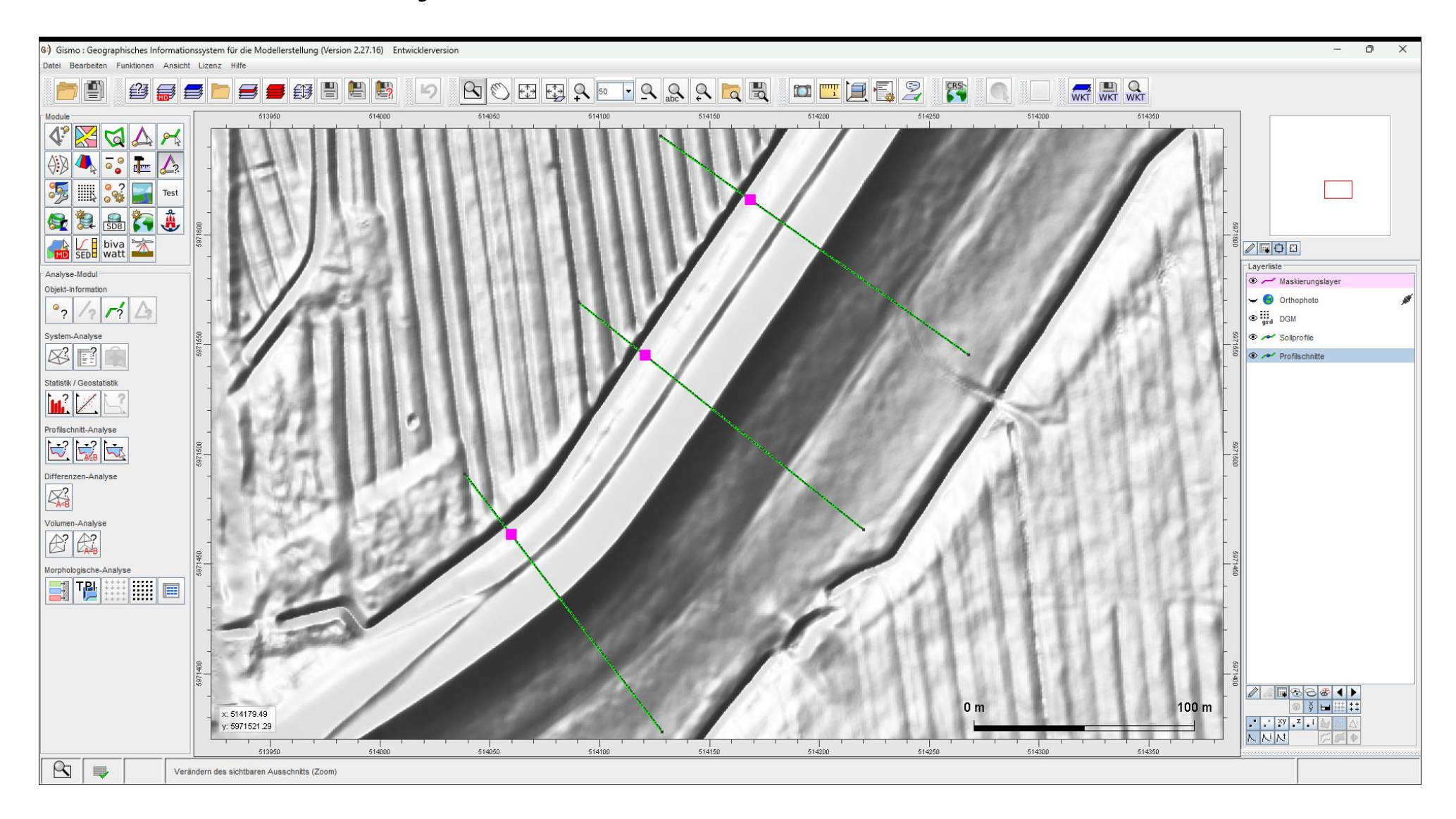

# Kopieren von Knoten

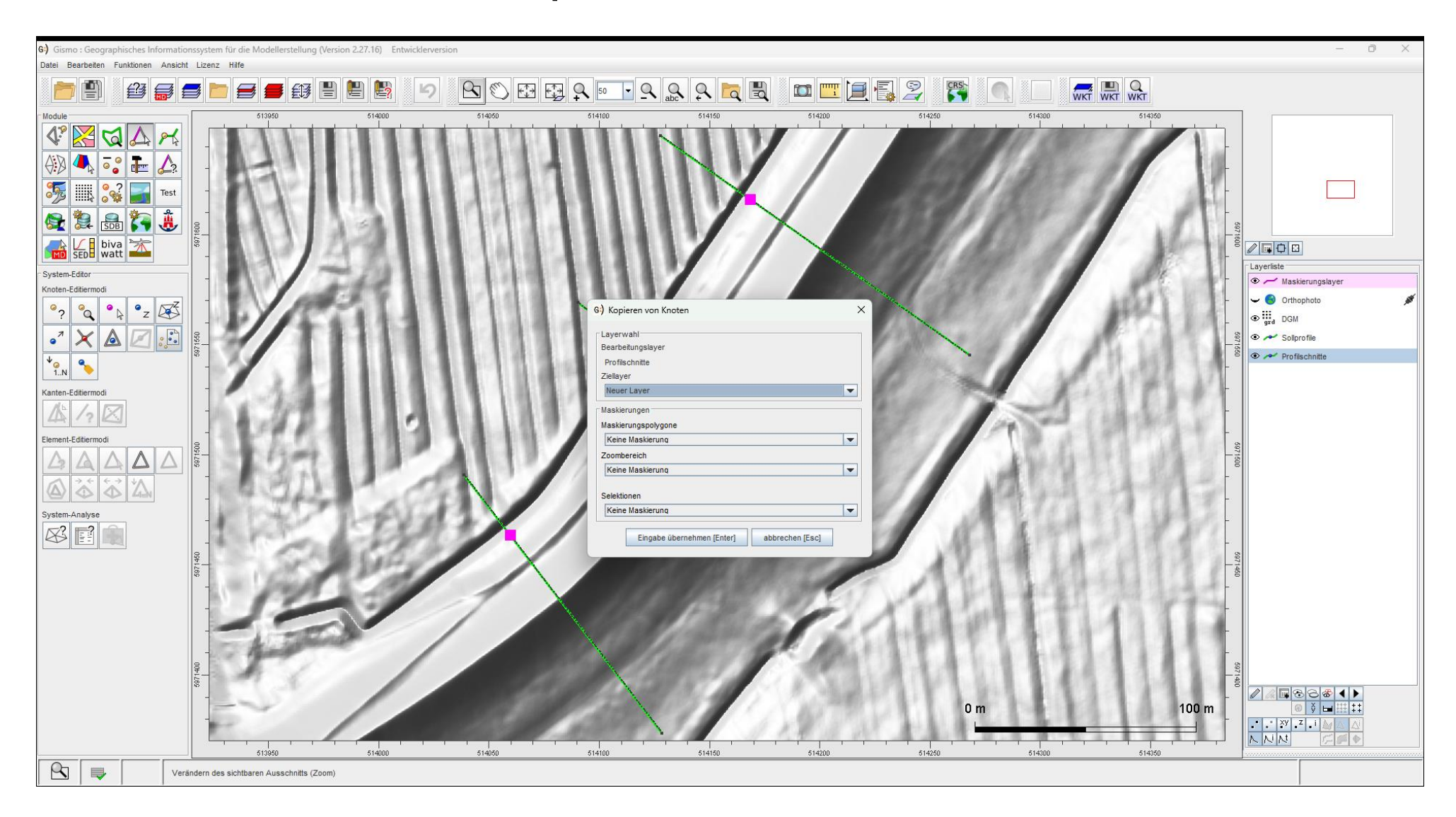

# Kopieren von Knoten – nur selektierte Knoten

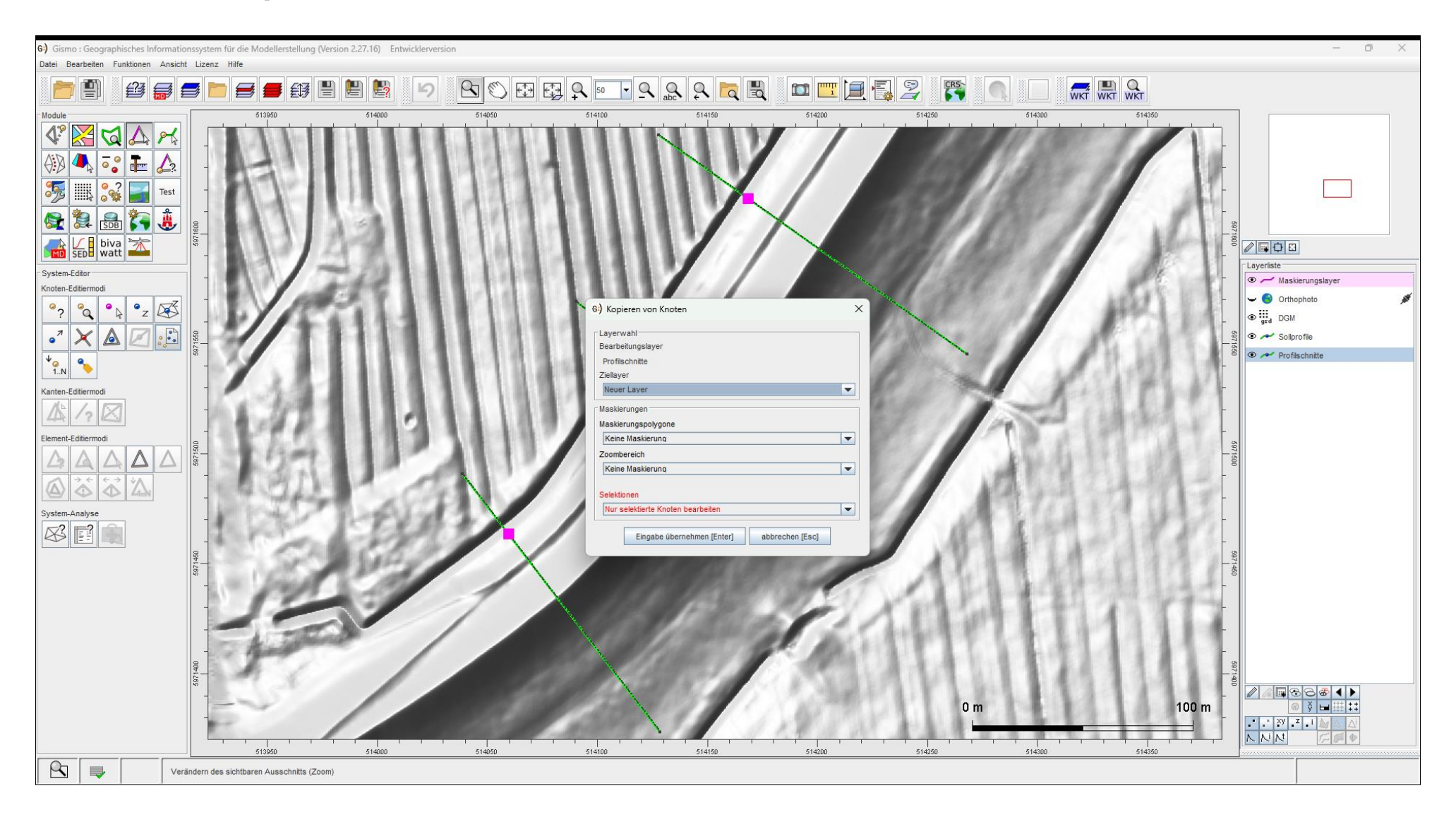

# Kopierte Knoten auf Ziellayer

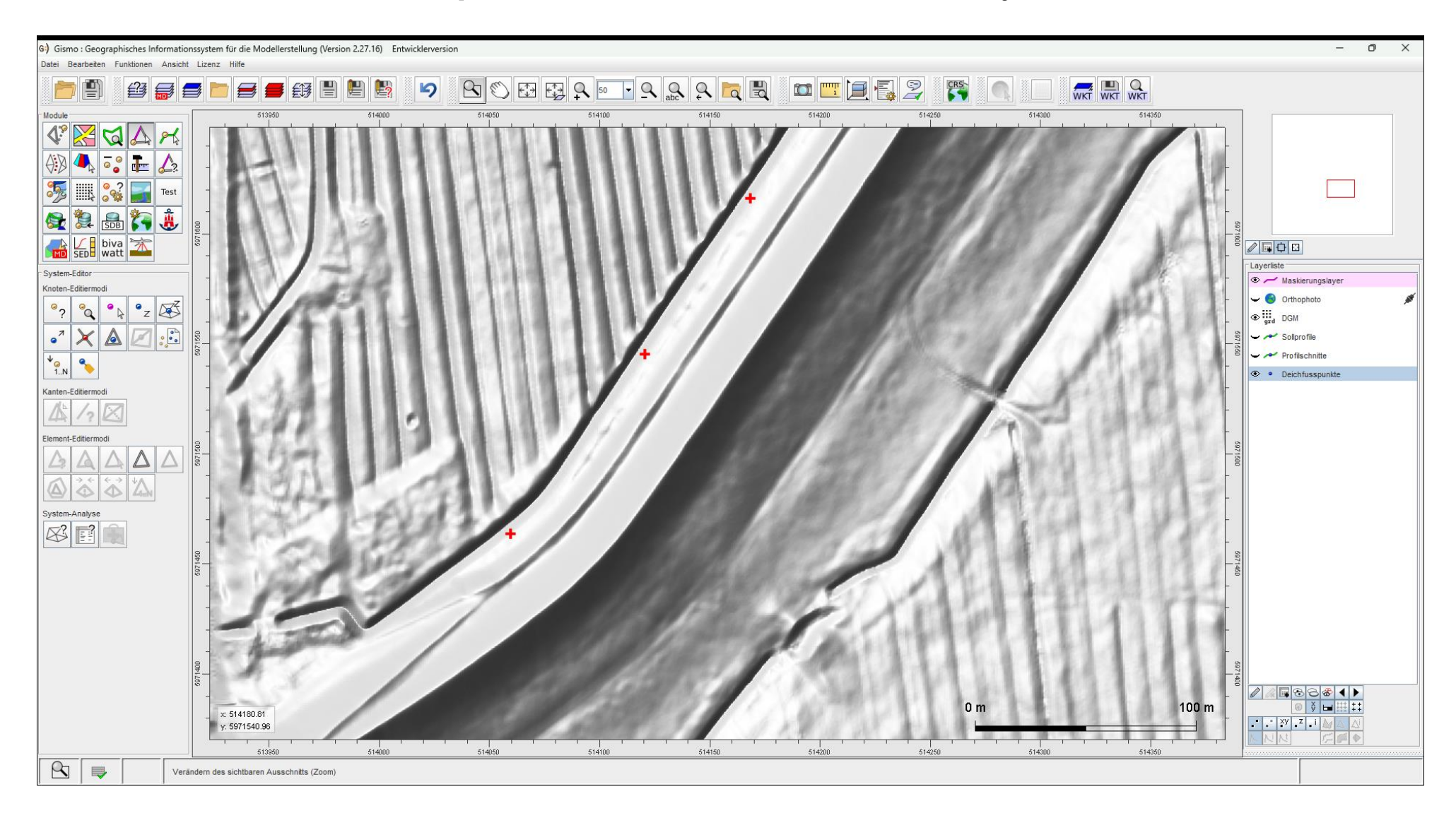

# Profilschnitte als Projekt speichern – Endung \*.stp

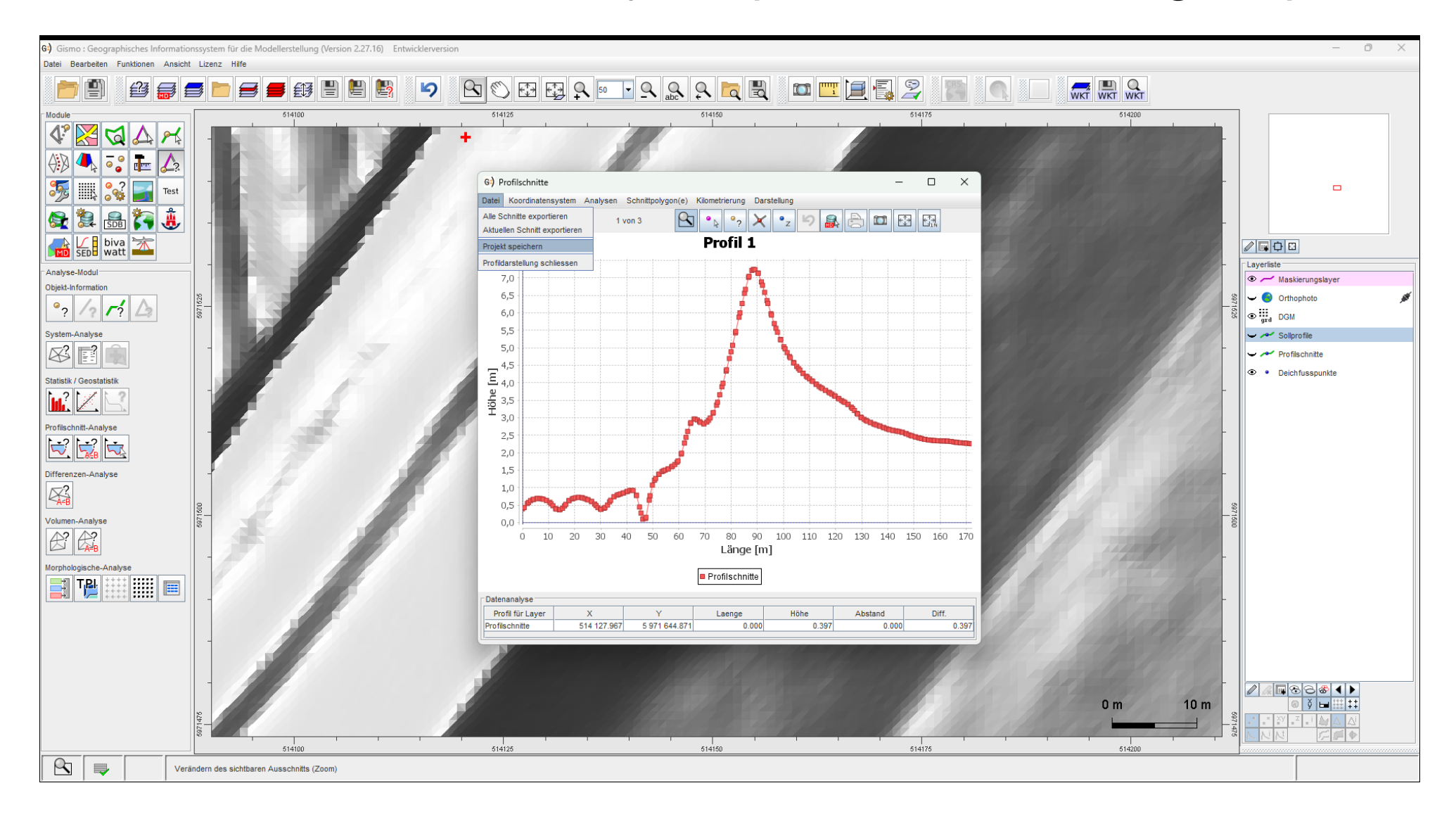

# Profilschnitte erneut Laden als "Transect-Projekt (\*.stp)"

| 63 Gismo : Geographisches Informationssystem für die Modellerstellung (Version 2.27.16) Entwicklerversion                              | – ō ×                                                                                                    |
|----------------------------------------------------------------------------------------------------|----------------------------------------------------------------------------------------------------|
|                                                                                                    |                                                                                                    |
| │ │ │ │ ↓ ↓ ↓ ↓ ↓ ↓ ↓ ↓ ↓ ↓ ↓ ↓ ↓ ↓ ↓                                                                                                  |                                                                                                    |
|                                                                                                    |                                                                                                    |
| G) Offnen     Analyse-Modul     Objekt-Information     Schnattprofile.stp                                                              | Layeriste                                                                                                    |
| Y      System-Analyse   Statistik      Jatistik                                                                                        | - Gord Control Control |
| Image: Constraint analyse     -       Profischnitt-Analyse     -       Differenzen-Analyse     -       Image: Constraint analyse     - | -<br>-<br>-<br>-<br>-<br>-<br>-<br>-<br>-<br>                                                                                                    |
| Comment-Analyse     Date       Morphologische-Analyse     Offmen       Abbrechen     Offmen                                            | 5<br>-<br>-<br>-<br>-<br>-                                                                                                    |
|                                                                                                    |                                                                                                    |
| O m                                                                                                    | 50 m                                                                                                    |
| Verändern des sichtbaren Ausschnitts (Zoom)                                                                                            |                                                                                                    |

### Kontakt

### Dr.-Ing. Frank Sellerhoff

| post: | smile consult GmbH         |
|-------|----------------------------|
|       | Schiffgraben 11            |
|       | 30159 Hannover             |
| tel:  | 0511 / 543 617 – 40        |
| fax:  | 0511 / 543 617 – 66        |
| mail: | sellerho@smileconsult.de   |
| web:  | http://www.smileconsult.de |

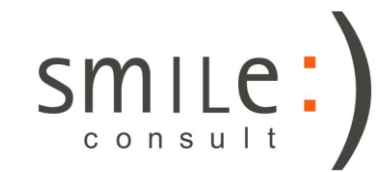